# Guia de apoio à submissão de candidaturas

Serviços Académicos | 2.º e 3.º Ciclos

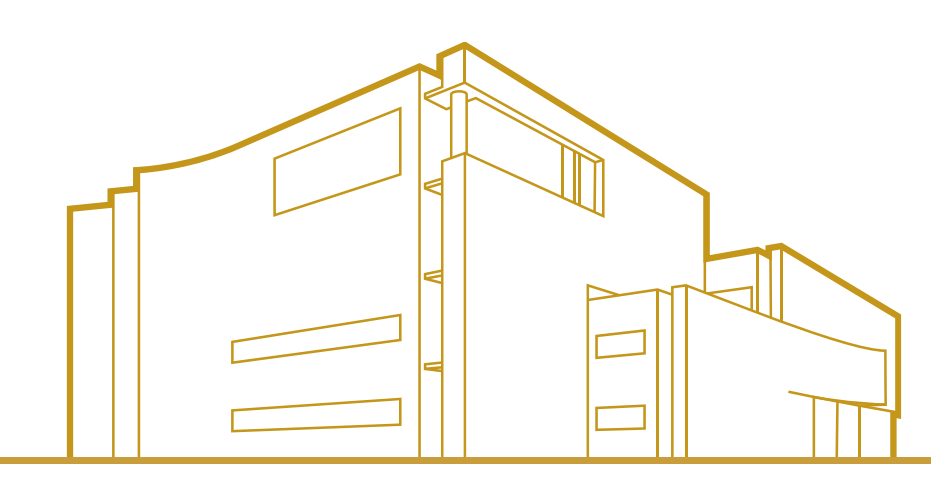

FACULDADE DE CIÊNCIAS DA NUTRIÇÃO E ALIMENTAÇÃO

DA UNIVERSIDADE DO PORTO

www.fcna.up.pt

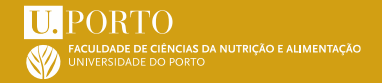

### 1. Iniciar a submissão da candidatura

Para iniciar a submissão aceda à hiperligação de candidaturas e clique em "Apresentar Candidatura".

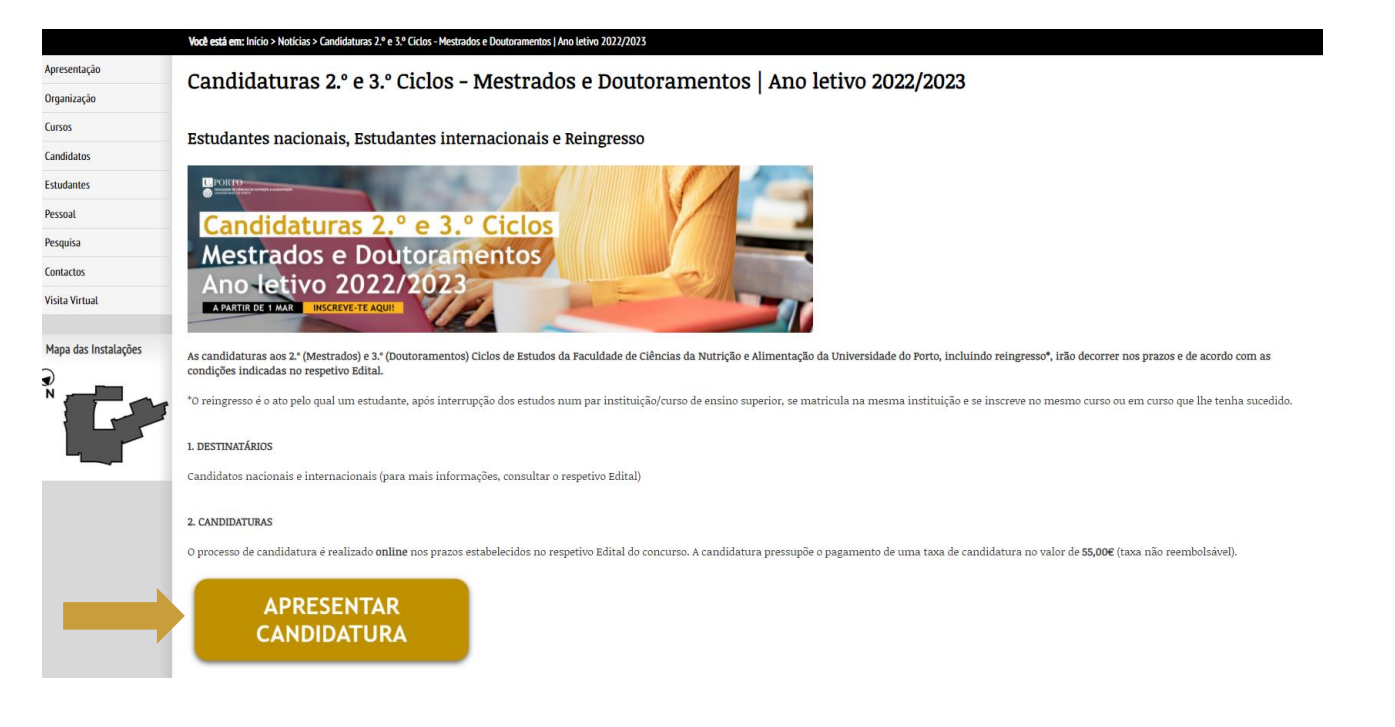

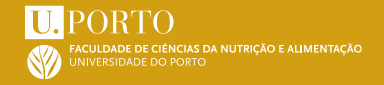

- <u>Se tiver credenciais de acesso ao Sigarra</u>
- <u>Se já teve credenciais de acesso ao Sigarra, mas não se recorda ou estão</u> <u>expiradas</u>
- <u>Se nunca teve credenciais de acesso ao Sigarra</u>

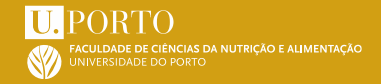

A partir da página de candidaturas, realize a autenticação no SIGARRA, inserindo o seu "utilizador" e "senha" para iniciar sessão.

| FACULDADE DE CIÊNCIAS DA<br>NUTRIÇÃO E ALIMENTAÇÃO<br>UNIVERSIDADE DO PORTO | Esqueceu-se da senha? Outras formas de autenticação Utilizador Se                             | english <u>ajuda</u><br>enha Iniciar sessão |  |
|-----------------------------------------------------------------------------|-----------------------------------------------------------------------------------------------|---------------------------------------------|--|
|                                                                             | Você está em: Início > Cursos/Ciclos de estudo > Candidaturas via WEB > Concursos de ingresso |                                             |  |
| Apresentação                                                                | Conguesos de ingresso                                                                         | Opções                                      |  |
| Organização                                                                 | concursos de ingresso                                                                         | Listas de seriação homologadas              |  |
| Cursos                                                                      | Conguesos ativas, non gueso (sielo de estudos o regimo de ingresos                            | Concursos de ingresso                       |  |
| Candidatos                                                                  | concursos ativos, por curso/cicio de estudos e regime de ingresso                             | Por curso e regime de ingresso              |  |
| Estudantes                                                                  | Licenciatura em Ciências da Nutrição                                                          |                                             |  |
| Pessoal                                                                     | • <u>Concurso especial - estudante internacional - 1ª Fase</u>                                |                                             |  |
| Pesquisa                                                                    |                                                                                               |                                             |  |
| Contactos                                                                   |                                                                                               |                                             |  |
| Visita Virtual                                                              | Concursos à espera de abertura, por curso/ciclo de estudos e regime de ingresso               |                                             |  |
|                                                                             |                                                                                               |                                             |  |

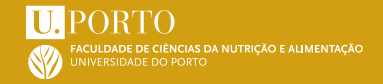

Se já foi candidato e/ou estudante da U.Porto, deverá usar as suas credenciais de acesso. Caso já não se recorde das credenciais ou a senha esteja expirada, aceda a "Esqueceu-se da senha?"

| <b>U. PORTO</b><br>FACULDADE DE CIÊNCIAS DA<br>NUTRIÇÃO E ALIMENTAÇÃO<br>UNIVERSIDADE DO PORTO | Esqueceu-se da senha? Outras formas de autenticação Utilizador Se                             | english <u>ajuda</u><br>nha Iniciar sessão |
|------------------------------------------------------------------------------------------------|-----------------------------------------------------------------------------------------------|--------------------------------------------|
|                                                                                                | Você está em: Início > Cursos/Ciclos de estudo > Candidaturas via WEB > Concursos de ingresso |                                            |
| Apresentação                                                                                   | Concursos de ingresso                                                                         | Opções                                     |
| Organização                                                                                    | concursos de ingresso                                                                         | Listas de seriação homologadas             |
| Cursos                                                                                         | Conqueros ativos, nor guero /sigle de estudos e regime de ingresso                            | Concursos de ingresso                      |
| Candidatos                                                                                     | concursos ativos, por curso/cicio de estudos e regime de ingresso                             | Por curso e regime de ingresso             |
| Estudantes                                                                                     | Licenciatura em Ciências da Nutrição                                                          | For tipo de cuiso                          |
| Pessoal                                                                                        | <u>Concurso especial - estudante internacional - 1ª Fase</u>                                  |                                            |
| Pesquisa                                                                                       |                                                                                               |                                            |
| Contactos                                                                                      |                                                                                               |                                            |
| Visita Virtual                                                                                 | Concursos à espera de abertura, por curso/ciclo de estudos e regime de ingresso               |                                            |
|                                                                                                |                                                                                               |                                            |

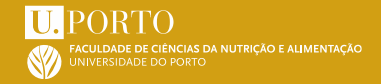

A recuperação poderá ser feita através de e-mail, SMS ou Cartão de Cidadão/ CMD

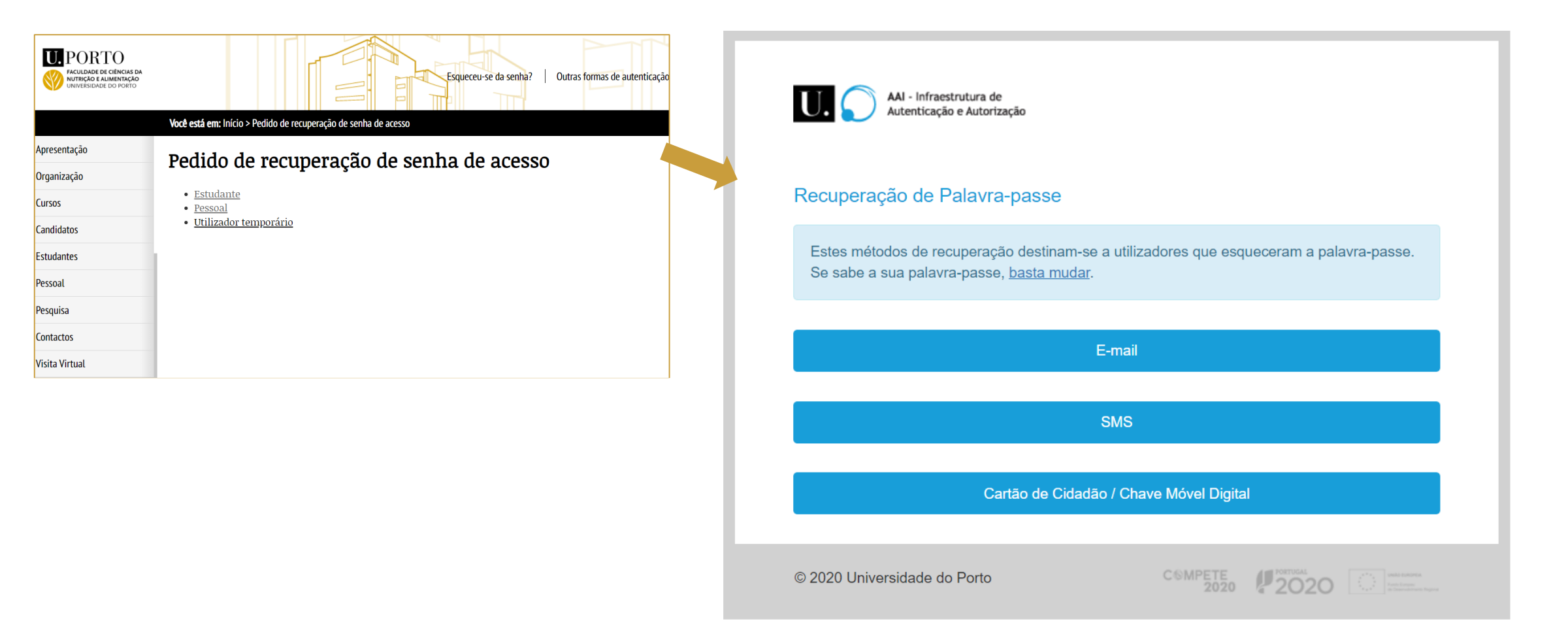

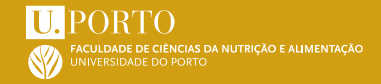

## <u>Se nunca teve credenciais de acesso ao Sigarra</u>, submeta um pedido de criação de utilizador temporário.

| ECULDADE DE CIÊNCIAS DA<br>NUTRIÇÃO E ALIMENTAÇÃO<br>UNIVERSIDADE DO PORTO | Esqueceu-se da senha? Outras formas de autenticação Utilizador                                | english <u>ajuda</u><br>Senha Iniciar sessão |                                                                                                    |
|----------------------------------------------------------------------------|-----------------------------------------------------------------------------------------------|----------------------------------------------|----------------------------------------------------------------------------------------------------|
|                                                                            | Você está em: Início > Cursos/Ciclos de estudo > Candidaturas via WEB > Concursos de ingresso |                                              | Opções                                                                                                    |
| Apresentação                                                               | Concursos de ingresso                                                                         | Opções                                       | Autenticação por federação                                                                                                    |
| Organização                                                                | concursos de marcaso                                                                          | Listas de seriação homologadas               | Criação de utilizador temporário                                                                                                    |
| Cursos                                                                     | Concursos ativos, nor curso/ciclo de estudos e regime de ingresso                             | Concursos de ingresso                        | _                                                                                                    |
| Candidatos                                                                 | concursos ativos, por curso, cicio de estudos e regime de ingresso                            | Por tipo de curso                            |                                                                                                    |
| Estudantes                                                                 | Licenciatura em Ciências da Nutrição                                                          |                                              |                                                                                                    |
| Pessoal                                                                    | <u>Concurso especial - estudante internacional - 1ª Fase</u>                                  |                                              | <b>A</b>                                                                                                    |
| Pesquisa                                                                   |                                                                                               |                                              | Se é (os foi) estudante ou funcionário da UFORTO, deve utilizar as usas credenciais. Pode fazer o login usando o formulário de autenticação.<br>Se não disposer de um nome de utilizador para efetnar a autenticação, presencha o <u>formulário de podelo de utilizador</u> |
| Contactos                                                                  |                                                                                               |                                              | sera emasoa para o seu enaereço ne e ruial un nome de utilizador o a requêrra senta.<br>Se ther um nome de utilizador temporiai, polo recuperar a respetiva senha <u>apai</u> .                                                                                             |
| Visita Virtual                                                             | Concursos à espera de abertura, por curso/ciclo de estudos e regime de ingresso               |                                              | Voltar Atrida                                                                                                    |
|                                                                            |                                                                                               |                                              |                                                                                                    |

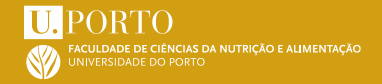

### 3. Apresentar a candidatura

Na página de Concursos de ingresso, selecione o concurso de interesse.

https://sigarra.up.pt/fcnaup/pt/cand\_geral.concursos\_cand\_abertos\_view

| FACULDADE DE CIÊNCIAS DA<br>NUTRIÇÃO E ALIMENTAÇÃO<br>UNIVERSIDADE DO PORTO | Esqueceu-se da senha? Outras formas de autenticação Utilizador Se                             | english   <u>ajuda</u><br>enha   Iniciar sessão |  |
|-----------------------------------------------------------------------------|-----------------------------------------------------------------------------------------------|-------------------------------------------------|--|
|                                                                             | Você está em: Início > Cursos/Ciclos de estudo > Candidaturas via WEB > Concursos de ingresso |                                                 |  |
| Apresentação                                                                | Concursos de ingresso                                                                         | Opções                                          |  |
| Organização                                                                 | concursos de maresso                                                                          | Listas de seriação homologadas                  |  |
| Cursos                                                                      | Concursos ativos, nor curso/ciclo de estudos e regime de ingresso                             | Concursos de ingresso                           |  |
| Candidatos                                                                  | concursos ativos, por curso/ciclo de estudos e regime de ingresso                             | Por curso e regime de ingresso                  |  |
| Estudantes                                                                  | Licenciatura em Ciências da Nutrição                                                          |                                                 |  |
| Pessoal                                                                     | • <u>Concurso especial - estudante internacional - 1ª Fase</u>                                |                                                 |  |
| Pesquisa                                                                    |                                                                                               |                                                 |  |
| Contactos                                                                   |                                                                                               |                                                 |  |
| Visita Virtual                                                              | Concursos à espera de abertura, por curso/ciclo de estudos e regime de ingresso               |                                                 |  |
|                                                                             |                                                                                               |                                                 |  |

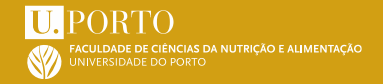

### 3. Apresentar a candidatura

Uma vez no Concurso de interesse, avance até ao final da página e aceda a "Apresentar a candidatura".

Apresentar a candidatura

Preencha os dados que lhe são solicitados, os **campos a vermelho são de preenchimento obrigatório** 

NOTA: Deverá indicar o nome completo

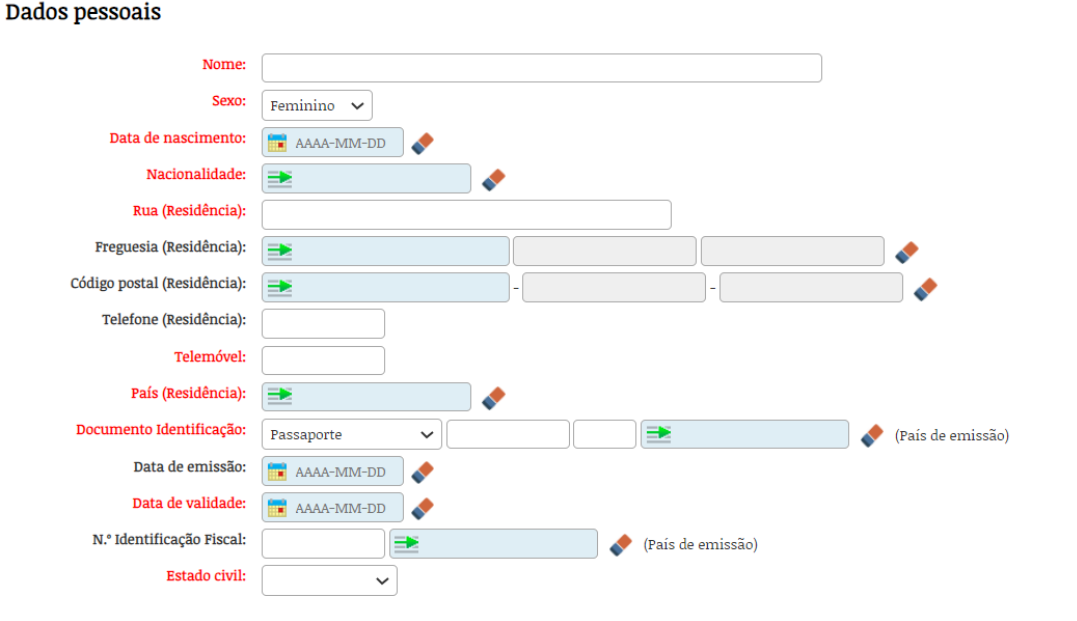

#### **U.** PORTO **FACULDADE DE CIÊNCIAS DA NUTRIÇÃO E ALIMENTAÇÃO** UNIVERSIDADE DO PORTO

### 3. Apresentar a candidatura

Nos dados académicos e profissionais, preencha os dados solicitados e adicione as <u>habilitações académicas</u>. Caso não figure na lista o curso ou instituição que frequentou, insira o nome manualmente.

Se concluiu uma Licenciatura Pós Bolonha, em "Nível de escolaridade" deverá indicar "1.º Ciclo".

#### Dados académicos e profissionais

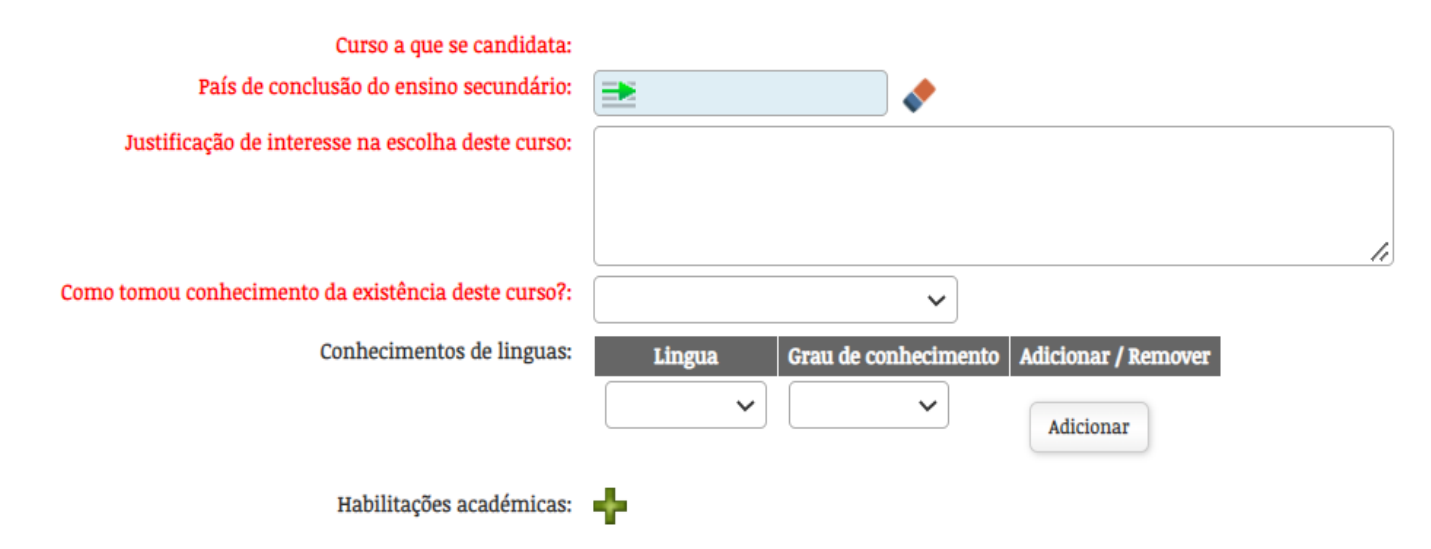

#### U. PORTO FACULDADE DE CIÊNCIAS DA NUTRIÇÃO E ALIMENTAÇÃO UNIVERSIDADE DO PORTO

### 3. Apresentar a candidatura

1

Deverá submeter todos os documentos que lhe constarem como obrigatórios no formulário. Os restantes são facultativos.

Para adicionar um documento, primeiramente deve carregá-lo (passo 1); selecioná-lo na caixa do lado esquerdo (passo 2); movê-lo para a caixa do lado direito (passo 3); e de seguida fechar a janela (passo 4). Tem de repetir esta operação tantas vezes quantas os documentos que pretender inserir. Ex. Documento de identificação (Passaporte válido) ou declaração contendo dados pessoais. No caso de optar pela última, é obrigatório apresentar presencialmente o Passaporte nos Serviços Académicos durante o período de candidatura

| <u>+</u> | Documentos                         |                     |   |                                   |  |
|----------|------------------------------------|---------------------|---|-----------------------------------|--|
|          | Documentos na sua área             | pessoal             |   | Documentos associados ao processo |  |
|          | Carregar documento Apagar marcados |                     |   | Apagar Marcados                   |  |
| 2        | edital dccan_22_23 (pdf)           | 299.77KB 2022-02-10 | 3 |                                   |  |
|          | Ficheiros: 8; Tamanho: 2143.3KB    |                     |   | Ficheiros: 0; Tamanho: 0KB        |  |

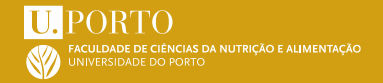

### 4. Submeter a candidatura

Uma vez preenchidos os campos e inseridos os documentos obrigatórios, a sua candidatura está pronta para submissão. Caso não haja necessidade de edição adicional, coloque um visto na declaração sob compromisso de honra e, de seguida, clique em "Submeter".

#### i Informação Suplementar:

- Existe um emolumento associado a este concurso. Valor: 100 €
- Não há registo no sistema de informação que comprove que o candidato tenha sido estudante da escola.
- Estado da Candidatura: Candidatura à espera da submissão pelo candidato.
- <u>Conta corrente</u>
- O candidato declara, sob compromisso de honra e para efeitos de candidatura ao concurso em apreço, que as informações prestadas correspondem integralmente à verdade e que assume toda a responsabilidade relativa ao preenchimento e submissão da mesma, comprometendo-se a exibir os originais dos documentos comprovativos das declarações prestadas sempre que lhe for solicitado. Mais declara que tomou conhecimento de todas as normas legais e regulamentares e restantes informações disponibilizadas na página da Faculdade, responsabilizando-se pelos erros que a candidatura possa apresentar e está ciente que esses erros podem culminar na exclusão da mesma.

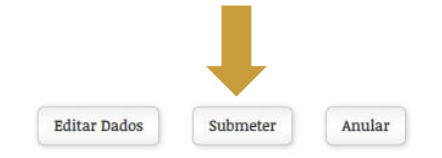

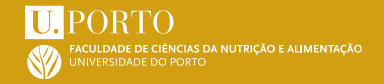

### 5. Liquidar a taxa de candidatura

Depois de submeter a candidatura, será direcionado para uma página com confirmação da submissão.

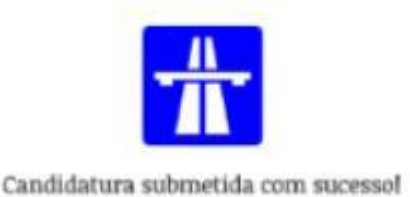

Nesta página encontrará indicações para o pagamento da taxa de candidatura, podendo o pagamento ser realizado de três formas:

- Pagamento por referência MB gerada na conta corrente (preferencial)
- Pagamento presencial na Unidade de Contabilidade e Tesouraria
- Pagamento por transferência bancária com posterior envio do comprovativo de pagamento (<u>NIB/IBAN FCNAUP -</u> vide ponto 1)

As candidaturas só serão aceites depois de liquidado o respetivo emolumento.

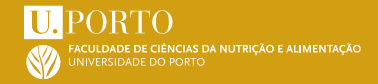

### FCNAUP. O FUTURO DA NUTRIÇÃO ESTÁ AQUI.

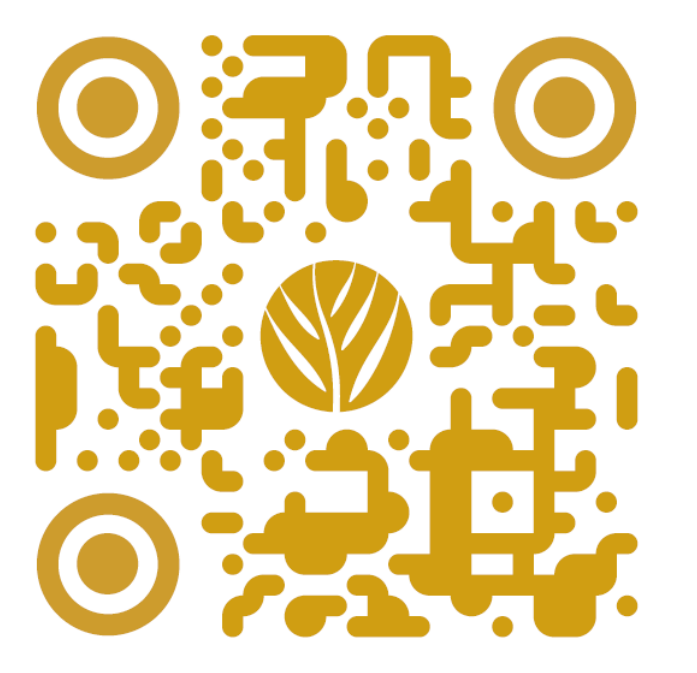

Agradecemos a sua preferência

SA.V1 24.02.2022